## About the Connectix VideoPhone Launcher

The Connectix VideoPhone Launcher is a stand-alone application that listens on a specified network for an incoming videoconference request. When it detects a request, it starts the Connectix VideoPhone software.

When you are done with the conference, quit the Connectix VideoPhone software. If another request is received, the Connectix VideoPhone Launcher will start the VideoPhone software for you. Before you can use the Connectix VideoPhone Launcher, you must first <u>configure</u> it.

### Configuring the Connectix VideoPhone Launcher

To configure the Connectix VideoPhone Launcher, double-click its icon. You will see the Configuration dialog listing available network interfaces. An example list is shown below.

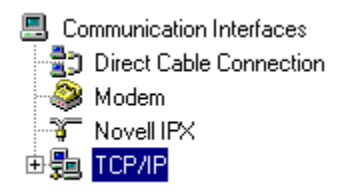

To configure a <u>port</u>, select the appropriate network and click **Add**. This brings up a settings window, where you select a port and enter the location of the Connectix VideoPhone software. When you are done, click **OK** to enable listening on that port.

The Connectix VideoPhone Launcher will then listen for incoming requests on that port until you either disable listening or remove the port permanently.

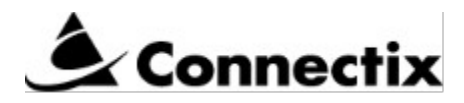

### Connectix VideoPhone Launcher Help

About the Connectix VideoPhone Launcher Starting the Connectix VideoPhone Launcher Configuring the Connectix VideoPhone Launcher Stopping listening on a port by disabling it Stopping listening on a port by removing it Enabling listening on a disabled port

# **Disabling ports**

.

To disable listening on a network port, select the network in the Configuration dialog and click **Properties.** In the settings dialog that appears, check the **Disable** box and click **OK**. The Connectix VideoPhone Launcher will stop listening on that port until you uncheck the **Disable** box.

To disable listening on all ports at once, double-click on **Communications Interfaces** in the Configuration dialog. This brings up the Port Modification dialog.

| Change Port Status                  |
|-------------------------------------|
| <u>D</u> isable all installed ports |
| C Enable all installed ports        |
| OK Cancel                           |

Click Change Port Status and Disable all installed ports to stop listening on all ports.

Enabling ports To enable a port you have disabled, select the network in the Configuration dialog and click **Properties**. To enable the port, uncheck the **Disable** box. Click OK to resume listening on that port.

To resume listening on all ports, double-click on **Communications Interfaces** in the Configuration dialog. This brings up the Port Modification dialog.

| Change Port Status                                                                                |        |
|---------------------------------------------------------------------------------------------------|--------|
| <ul> <li><u>D</u>isable all installed ports</li> <li><u>Enable all installed ports</u></li> </ul> |        |
| ОК                                                                                                | Cancel |

In this dialog, click Change Port Status and Enable all installed ports to start listening on all ports.

If you are using a direct serial connection, or are connecting by modem, the port is the COM port (COM 1 through COM 4) you will be using to communicate. If you are using TCP/IP or Novell IPX, the port is identified by a unique number, for example 1234, or

3344.

**Removing ports** To permanently remove a port, select it in the Configuration dialog and click the **Remove** button. To resume listening, you must <u>reconfigure</u> that network and port.

# Starting the Connectix VideoPhone Launcher

The Connectix VideoPhone Launcher is included with your Connectix VideoPhone software. When you install the software, you can choose to have the Connectix VideoPhone Launcher placed in your Windows Startup group, so that it starts every time you start Windows.

If you don't place it in the Startup group, you must manually start the Connectix VideoPhone Launcher each time you wish to use it. To start it, double-click its icon in the Connectix VideoPhone program group. Before you can use the Connectix VideoPhone Launcher, you must first <u>configure</u> it.